## Digitales Anmelden / Einchecken der Kunden über die PC CADDIE Golf Club App

Laden Sie sich die PC CADDIE Golf Club App aus Ihrem App-Store

Sie sich mit den gleichen Benutzerdaten, die Sie auf der Homepage

Sollten Sie bis jetzt Ihre Startzeiten nicht online buchen, müssten Sie

Bitte beachten Sie, dass die PC CADDIE über eine gesonderte

Datenbank arbeitet und nicht auf die Clubdatenbank zugreift.

herunter. Beispielbild zeigt den Apple App Store.

benutzen, in der App anmelden.

sich bitte einmal registrieren.

💵 WLAN Call 奈 07:55 7 95 % 🔳 < Suchen PC CADDIE Golf Club App Sollten Sie bereits Ihre Startzeiten über die Homepage buchen, können PC CADDIE://online GmbH... ÖFFNEN Û 119 BEWERTUNGEN ALTER CHART #30 2,9 4+ \*\*\*\* PC Jahre Sport **Neue Funktionen** Versionsverlauf Version 2.2 Vor 5 Mon. Bugfixes & Verbesserungen

🖬 WLAN Call 奈 07:59 1 94 % MENÜ Marc Ober  $\equiv$ ☆ OPEN.9 Golf Eichenried GmbH & Co. KG > Home Nachdem Sie sich registriert / angemeldet haben, können Sie über die Clubsuche entweder mit "OPEN.9" oder "8706" uns finden und als Anlage speichern. Anschließend finden Sie sich auf rechts gezeigter Seite wieder. Hier gehen Sie bitte oben rechts, neben Ihren Namen auf die 3 Striche. OPEN.9 Golf Eichenried GmbH & Co. KG Open Golf Eichenried: Aktuelle Nachrichten

|                                                                                              | 🖬 🛛 WLAN Call 奈                                                           | 07:59                                                                                                    | 94 % 🔲                                                                                                    |
|----------------------------------------------------------------------------------------------|---------------------------------------------------------------------------|----------------------------------------------------------------------------------------------------|----------------------------------------------------------------------------------------------------|
| Im nun aufgehenden Menü wählen Sie bitte "Meine Reservierungen",<br>dritter Punkt von unten. | MENÜ<br>A OPEN.9 Golf Eichen<br>GOI<br>OPEN.9 Golf E<br>Open Golf Eichenr | <ul> <li>Mein Handicap</li> <li>Mein Profil</li> <li>Meine Einstellu</li> <li>E-Mail ändern</li> <li>Meine Freunde</li> <li>Passwort änder</li> <li>Meine Golf</li> <li>Meine Reservie</li> <li>Meine Reservie</li> <li>Benutzer wech</li> <li>Logout</li> <li>Aktuelle Nach</li> </ul> | Marc Ober =<br>2: 6.4<br>ungen<br>2:<br>rrn<br>2/Events/Kurse<br>erungen<br>seln<br>DTT & CO. NG<br>prichten |

## Digitales Anmelden / Einchecken der Kunden über die PC CADDIE Golf Club App

|                                                                                                    | III WLAN Call          07:59         94 % ■                       |  |  |  |
|----------------------------------------------------------------------------------------------------|-------------------------------------------------------------------|--|--|--|
|                                                                                                    | Marc Ober ≡                                                       |  |  |  |
| Damit Sie sich einchecken können, muss die App auf Ihren Standort<br>zugreifen, denn ein Check-In ist unter folgenden 2 Bedingungen | A OPEN.9 Golf Eichenried GmbH & Co. KG ><br>Meine Reservierungen  |  |  |  |
| möglich:                                                                                                    | ÜBERSICHT                                                         |  |  |  |
| - 30 Minuten vor der Startzeit wird die Funktion aktiviert                                                                          | Mo, 12.04.2021, 08:20 Uhr<br>OPEN.9 Golf Eichenried GmbH & Co. KG |  |  |  |
| - Sie müssen Sich in einem bestimmten Umkreis von Tee 1 befinden                                                                    | "https://mobile.pccaddie.net"<br>möchte deinen aktuellen Ort      |  |  |  |
| Die App greift jedoch nicht dauerhaft auf den Standort zu, sondern                                                                  | OK                                                                |  |  |  |
| fragt immer nach der Erlaubnis.                                                                                                    |                                                                   |  |  |  |
|                                                                                                    | Nicht erlauben                                                    |  |  |  |
|                                                                                                    | Anzeige aktualisieren                                             |  |  |  |
|                                                                                                    | ••••• WLAN Call 🗢 07:59 <b>7</b> 93 % 🗩                           |  |  |  |
|                                                                                                    | menü     Marc Ober ≡                                              |  |  |  |
| Cind beide zuwer genennten Dedingungen erfüllt, ist der dritte Dutten                                                               | ☆ OPEN.9 Golf Eichenried GmbH & Co. KG ><br>Meine Reservierungen  |  |  |  |
| grün hinterlegt, andernfalls ist dieser grau.                                                                                       | ÜBERSICHT                                                         |  |  |  |
| Mana Cia ave auf II Finale altern the Name II definition average Cia                                                                | Mo, 12.04.2021, 08:20 Uhr                                         |  |  |  |

Wenn Sie nun auf "Einchecken: Ihr Name" drücken, werden Sie angemeldet, als ob Sie zu uns an den Counter kommen und sich anmelden.

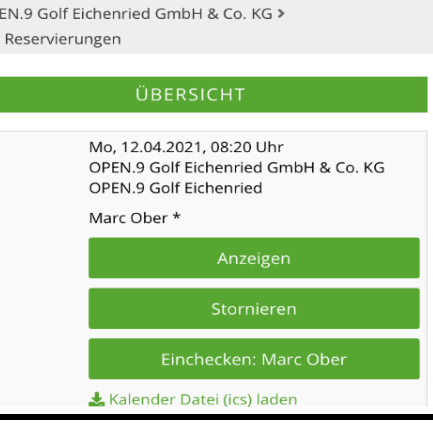

|                                                                                                    | 📲 WLAN Call 🗢                                                     | 08:00 | <b>1</b> 93 % 🔲 |  |
|----------------------------------------------------------------------------------------------------|-------------------------------------------------------------------|-------|-----------------|--|
|                                                                                                    | MENÜ                                                              |       | Marc Ober ≡     |  |
|                                                                                                    | ☆ OPEN.9 Golf Eichenried GmbH & Co. KG ><br>Meine Reservierungen  |       |                 |  |
| Anschließend zeigt Ihnen die App an, dass der Check-In erfolgreich<br>war.                                                                 | ÜBERSICHT                                                         |       |                 |  |
|                                                                                                    | lhr Check-In war erfolgreich.                                     |       |                 |  |
| Bitte beachten Sie, dass aktuell nur der App-Benutzer sich selbst<br>einchecken kann. Es ist nicht möglich den ganzen Flight einzuchecken. | Mo, 12.04.2021, 08:20 Uhr<br>OPEN-9 Golf Eichenried GmbH & Co. KG |       |                 |  |
|                                                                                                    | Marc Ober *                                                       |       |                 |  |
|                                                                                                    | Anzeigen                                                          |       |                 |  |
|                                                                                                    | Stornieren<br>Eingecheckt: Marc Ober                              |       |                 |  |
|                                                                                                    |                                                                   |       |                 |  |
|                                                                                                    | •                                                                 |       |                 |  |